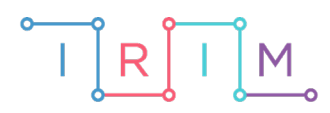

IRIM - Institut za razvoj i inovativnost mladih

## micro:bit u nastavi

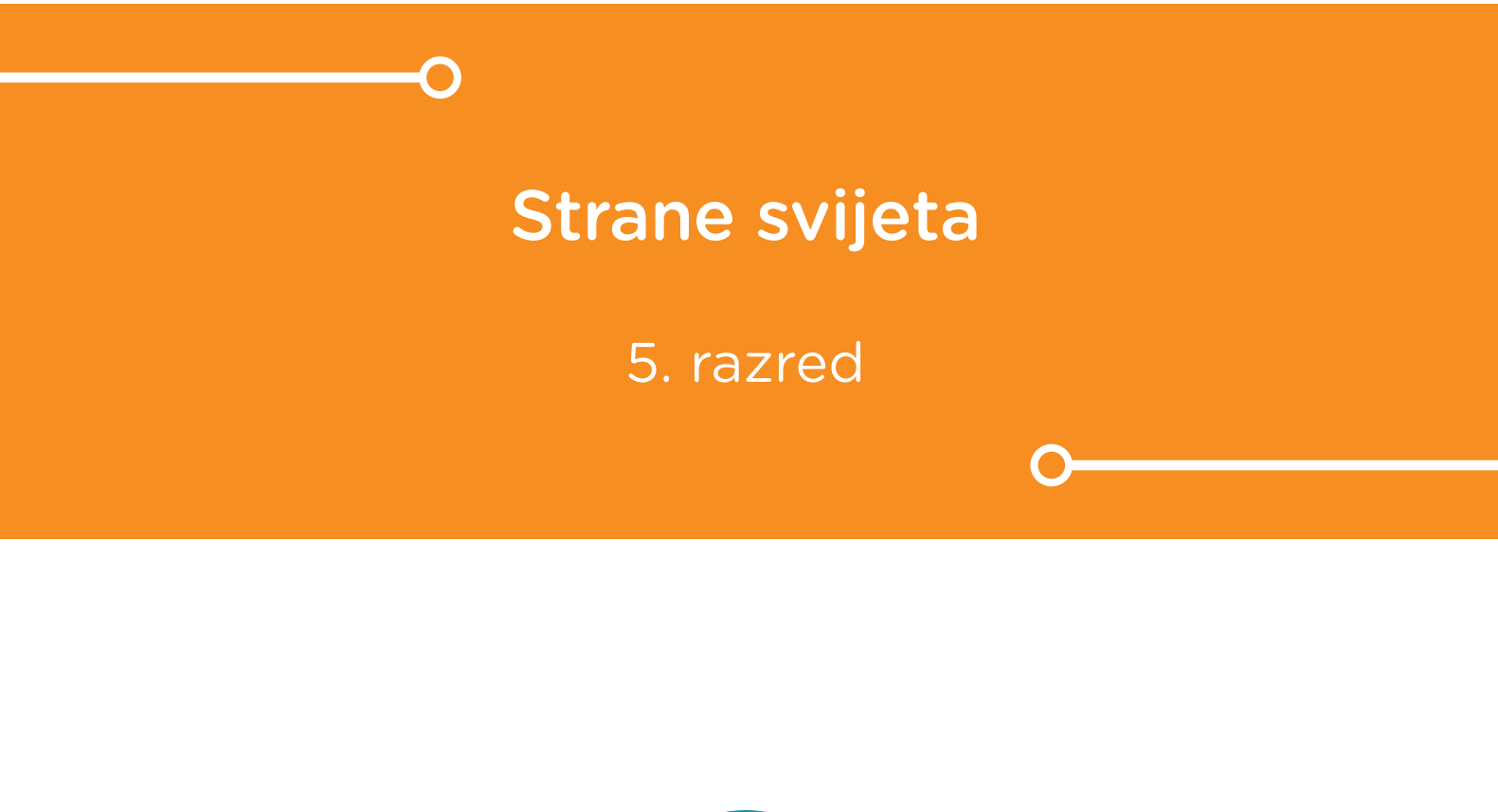

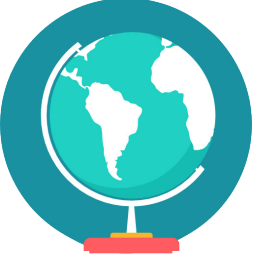

# GEOGRAFIJA

## O Strane svijeta

Poznato je da se kod svih zemljopisnih karata (ili kod velike većine) sjever nalazi na vrhu karte. Tako je i kod micro:bita – strelica koja pokazuje prema gore nosi oznaku "North" tj. sjever (ili vrijednost 0). Preostalih 7 strelica (naredba show arrow) su označene na sljedeći način: smjer gore-desno je sjeveroistok (vrijednost 1), desno je istok (vrijednost 2), dolje-desno – jugoistok (vrijednost 3) itd.

Izradite program na micro:bitu pomoću kojeg učenici mogu vježbati određivanje strana svijeta.

Ovu lekciju možete pronaći na edukacijskom portalu Izradi! na poveznici: <u>https://bit.ly/strane-svijeta</u>.

## -O Korištenje s učenicima

| Predmet                   | Geografija                           |
|---------------------------|--------------------------------------|
| Razred                    | 5., osnovna škola                    |
| Polugodište               | 1.                                   |
| Nastavna cjelina          | Orijentacija                         |
| Тета                      | Orijentacija                         |
| Ključne riječi            | orijentacija, strane svijeta, kompas |
| Ideja i izrada materijala | Hrvoje Ćosić                         |

Pomoću ovog programa učenici mogu vježbati određivanje strana svijeta, no prethodno trebaju biti upoznati s orijentacijom (stranama svijeta) u prostoru u kojem se nalaze.

## O Opis programa

Pritiskom na tipku A na ekranu će se pokazati strelica u određenom smjeru (slučajni odabir).

Učenik treba prepoznati koja je to strana svijeta (kao na karti) i okrenuti micro:bit da u stvarnosti pokazuje tu stranu svijeta te pritisnuti tipku B za potvrdu.

Ako je strana svijeta točna prikazuje se kvačica, a u suprotnom iks.

Napomena: potrebno je omogućiti određenu toleranciju smjera (odstupanje od 10-15 stupnjeva od točne strane svijeta).

Program se izrađuje u MakeCode editoru kojem možete pristupiti preko poveznice: <u>https://makecode.microbit.org/</u>.

#### O Izrada programa

#### 1. korak

Napravite varijablu smjer i smjestite je u naredbi on button A pressed.

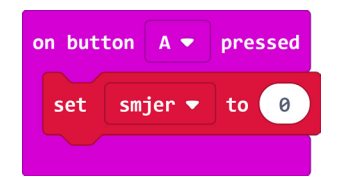

#### 2. korak

Naredbu pick random 0 to 10 stavite unutar naredbe set smjer to i promijenite 10 u 7.

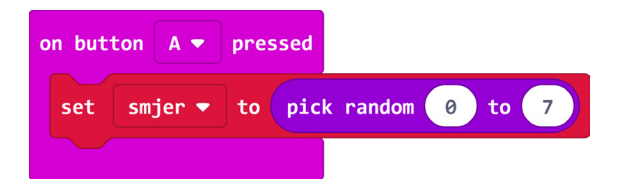

#### 3. korak

Napravite novu varijablu kut i postavite unutar bloka on button A pressed.

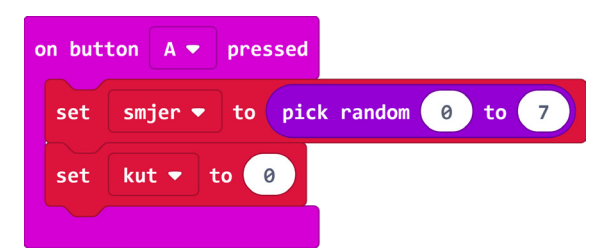

#### 4. korak

Kao vrijednost varijable kut postavite umnožak varijable smjer i broja 45.

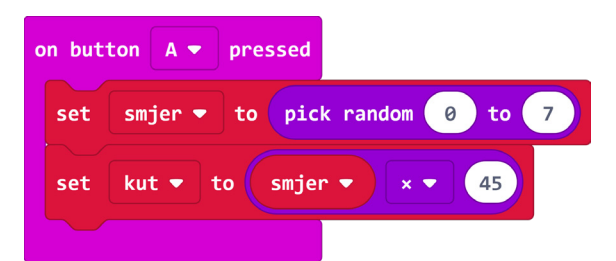

#### 5. korak

Naredbu **show string** smjestite na kraju bloka **on button A pressed** i napravite da ispisuje vrijednost varijable **smjer**.

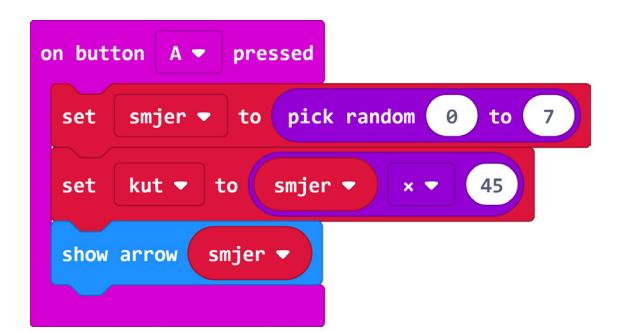

## 6. korak

Uzmite blok on button B pressed i u njega smjestite naredbu if then else.

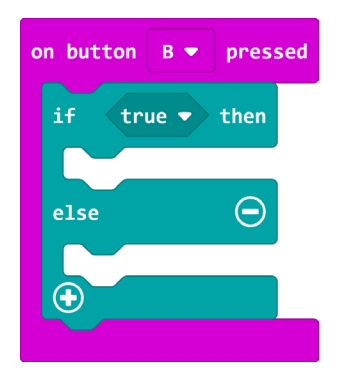

## 7. korak

Potrebno je naredbu **if then else** proširiti. Kliknite na plus u lijevom kutu naredbe da biste dodali **else if** opciju. Dovucite ju ispod **if** na desnoj strani oblačića.

| on button B 🔻 pressed |                |
|-----------------------|----------------|
| if t                  | rue 🔻 then     |
| else if               | then $\ominus$ |
| else                  | Θ              |
| •                     |                |

## 8. korak

Iz kategorije **Logic** odaberite naredbu za usporedbu i kao prvi argument stavite naredbu **absolute of 0** iz kategorije **Math**. Naredbu za oduzimanje postavite kao drugi argument u naredbi **absolute of 0**.

Umjesto prve nule u naredbi za oduzimanje postavite varijablu **kut**, a umjesto druge nule postavite naredbu **compass heading** iz kategorije **Input**. Cijeli taj blok naredbi stavite da je manji od 15.

U then dio stavite naredbu show icon iz kategorije Basic i izaberite sliku yes.

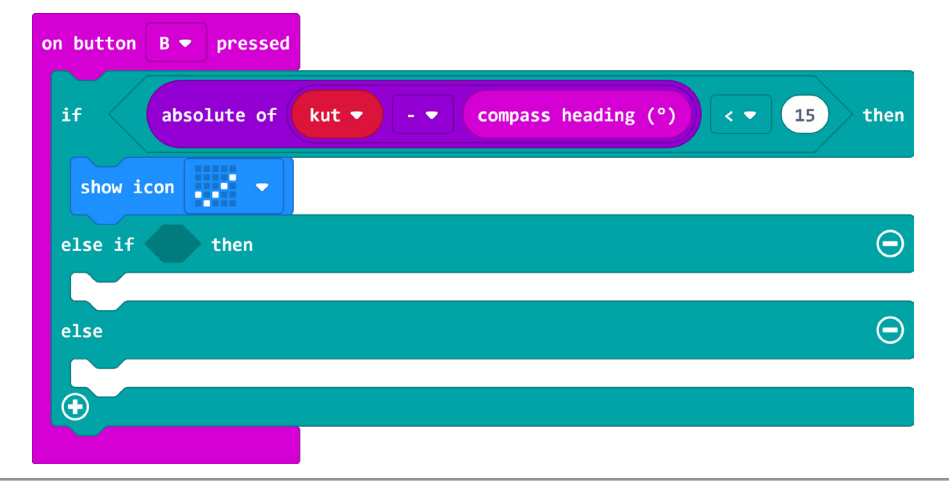

### 9. korak

Duplicirajte blok naredbi iz **if** dijela i stavite ga u **else if** dio te promijenite manje od 15 u više od 345.

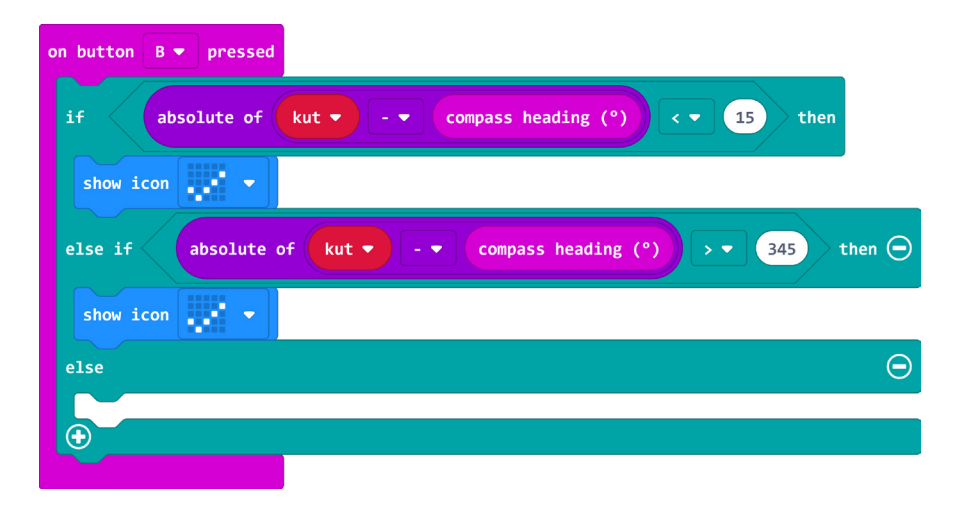

### 10. korak

U else dio naredbe stavite naredbu show icon iz kategorije Basic i odaberite sliku no. Ispod naredbe if then else dodajte naredbu pause (ms) i umjesto 100 upišite 600 i završite s naredbom clear screen.

| on button B 💌 pressed                                               |
|---------------------------------------------------------------------|
| if absolute of kut ♥ - ♥ compass heading (°) < ▼ 15 then            |
| show icon                                                           |
| else if absolute of kut compass heading (°) > - 345 then $\bigcirc$ |
| show icon 🗾 👻                                                       |
| else                                                                |
| show icon 🗾 💌                                                       |
| $\odot$                                                             |
| pause (ms) 600                                                      |
| clear screen                                                        |
|                                                                     |

## **Gotov program**

| on button 🗛 🔻 pressed             | on button B 🔻 pressed                                            |
|-----------------------------------|------------------------------------------------------------------|
| set smjer ▼ to pick random 0 to 7 | if absolute of kut 🔻 - 💌 compass heading (°) < 💌 15 then         |
| set kut v to smjer v x v 45       | show icon 🐺 👻                                                    |
|                                   | else if absolute of kut ▼ - ▼ compass heading (°) > ▼ 345 then ⊙ |
|                                   | show icon 🐺 🔻                                                    |
|                                   | else $igodot$                                                    |
|                                   | show icon 💓 💌                                                    |
|                                   | $\odot$                                                          |
|                                   | pause (ms) 600                                                   |
|                                   | clear screen                                                     |
|                                   |                                                                  |

## Drugi način

#### 1. korak

Napravite varijablu **strane\_svijeta.** U kategoriji **Arrays** (u dijelu **Advanced**) uzmite naredbu **set text list to array of a b c** i postavite je unutar naredbe **on start**. Umjesto **text list** s popisa u naredbi odaberite **strane\_svijeta**.

U naredbu za upis teksta upišite skraćenice strana svijeta (S – sjever, SI – sjeveroistok ...itd.)

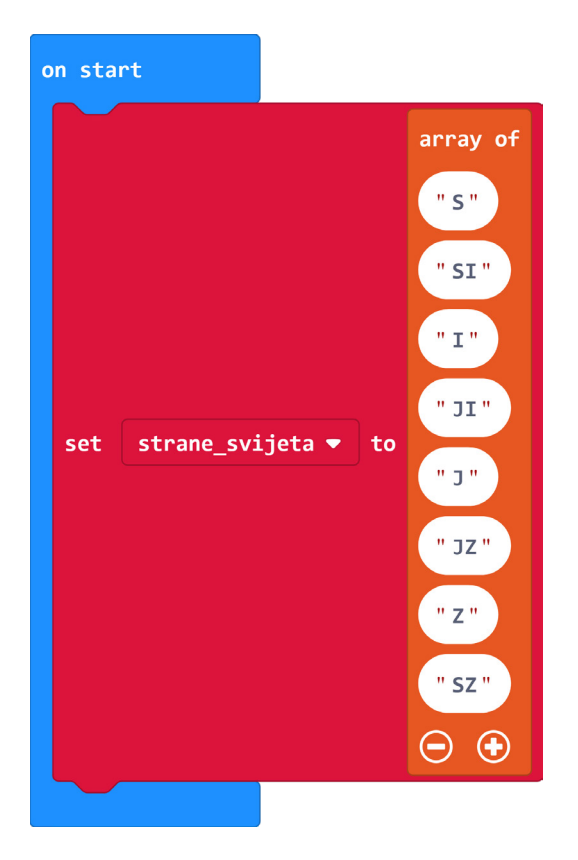

#### 2. korak

U blok **on button A pressed** postavite varijablu **smjer** te joj za vrijednost dodijelite slučajno odabrani broj od 0 do 10. Dodajte varijablu **kut** čija vrijednost neka bude vrijednost varijable **smjer** pomnožena brojem 45. Iz bloka **Math** izaberite naredbu za množenje i umjesto prve nule stavite varijablu **smjer**, a umjesto druge nule napišite 45. Na kraju dodajte naredbu **show string** i unutar nje smjestite naredbu **get value at 0** i umjesto list izaberite varijablu **strane\_svijeta**, a umjesto 0 ubacite varijablu **smjer**.

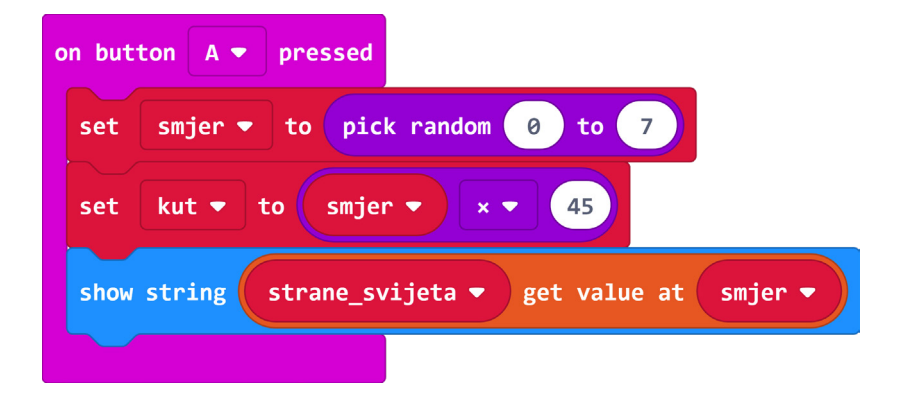

Blok naredbi on button B pressed ostaje isti.

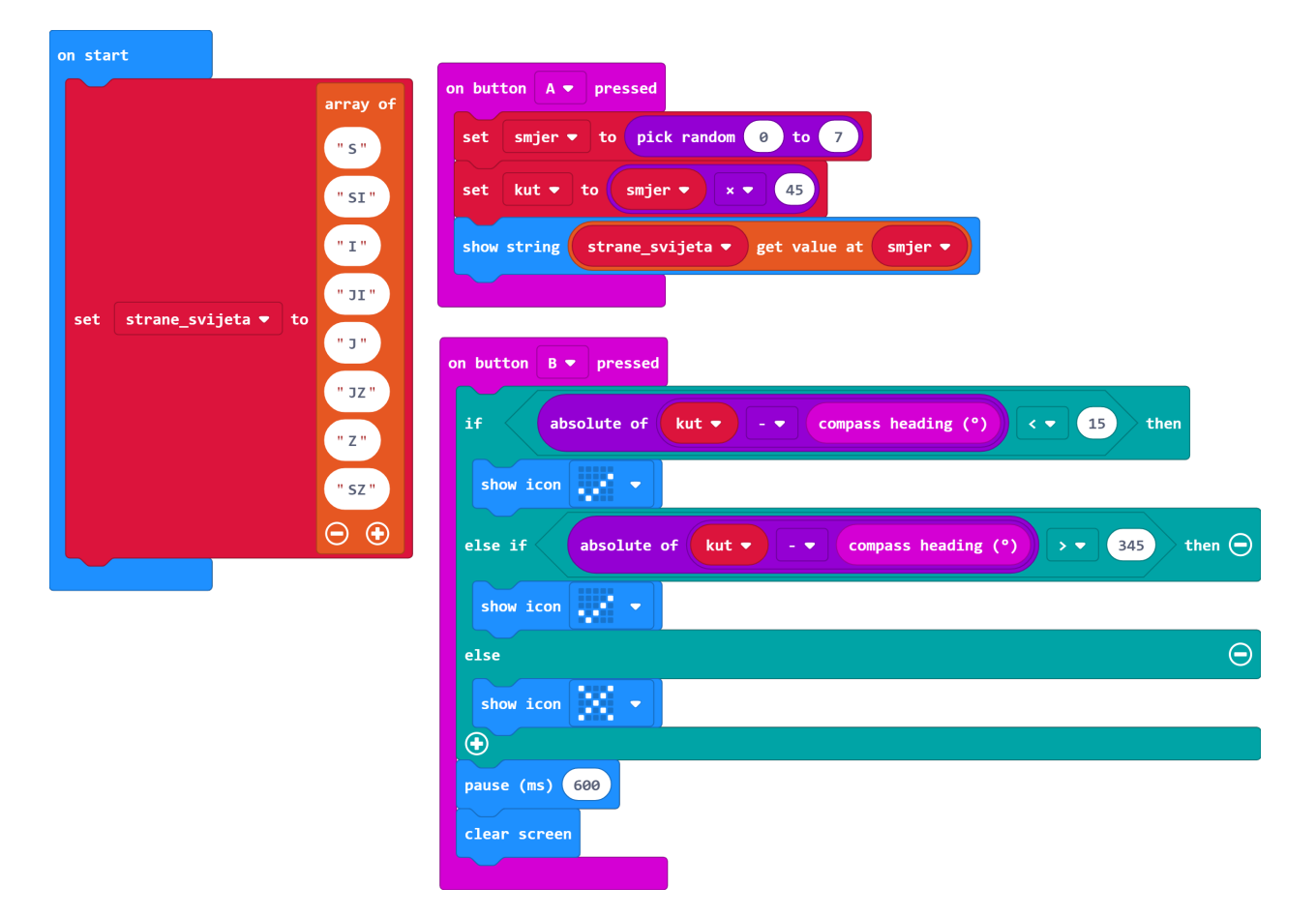

## Gotov program